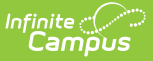

## **Health Office Visits Report**

Last Modified on 07/25/2025 12:06 pm CDT

Report Editor | Generate the Report | Report Example

Tool Search: Health Office Visits Report

The Health Office Visits Report generates a list of health visits that occurred on the effective date or within a date range entered in the active school year for the school(s) selected. This report can only be generated for the schools to which the user has calendar rights.

This report can only be generated for an Effective Date or a Date Range in the Active Year, regardless of what year is selected in the Campus Toolbar.

| Health Office Visit Report                                                                                                    |                                                                                                    |
|----------------------------------------------------------------------------------------------------|----------------------------------------------------------------------------------------------------|
| This report generates a list of health visits that occurred on the effe<br>school(s) selected. Appointments can be sorted by whether the app<br>There is also an option to report Only Kept Appointments which lim                                                                                                    | ctive date or within the date range entered in the current school year for the<br>pointments were kept or missed and/or by student or Date/Time of the appointment.<br>its the sort options to sorting by student or Date/Time of the appointment. |
| There is also an option to report Only Kept Appointments which lim<br>Schools<br>Sort By Name Number Type<br>100 Arthur Elementary<br>110 Carter Middle<br>128 Cleveland Elementary<br>175 Filmore Middle School<br>190 Harrison Middle<br>250 Lincoln Elementary<br>275 McKniley Elementary School<br>326 Pierce Junior High<br>326 Pierce Junior High<br>326 Pierce Junior High<br>326 Pierce Junior High<br>327 Bierce Junior High<br>326 Pierce Junior High<br>326 Pierce Junior High<br>327 McKniley Elementary School<br>300 Monce High<br>326 Pierce Junior High<br>327 Streagent School<br>400 Taylor K-8<br>425 Van Buren High School<br>C/RL-click or SH/FT-click to select multiple<br>Generate Report Subr | its the sort options to sorting by student or Date/Time of the appointment.                                                                                                    |
| Batch Queue List<br>Queued Time Report Title                                                                                                    | Status Download                                                                                                    |
| Health O                                                                                                    | ffice Visits Report                                                                                                    |

See the <u>Health Office Reports Tool Rights</u> article for information on available tool rights.

## **Report Editor**

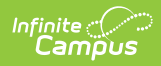

| Option                     | Description                                                                                                    |                                                                                                    |  |  |  |
|----------------------------|----------------------------------------------------------------------------------------------------|----------------------------------------------------------------------------------------------------|--|--|--|
| School<br>Selection        | The Health Office Visits Report Editor requires the selection of at least one school<br>(or All Schools) in order to generate. Schools can be selected by Name, School<br>Number or Type (High School, Elementary, etc.). When a school is selected in the<br>Campus toolbar, that school is automatically selected in the list of schools.<br>Multiple schools can be selected by using the CTRL+click or SHIFT+click keyboard<br>shortcuts. When multiple schools are selected, the report is organized by school.<br>The list of schools available is based on the user's calendar rights. |                                                                                                    |  |  |  |
| Generate<br>Report<br>For: | Effective Date                                                                                                    | Enter an Effective Date. This date reflects a specific date when students visited the Health Office. Dates are entered in MM/DD/YYYY format.                                                                                                    |  |  |  |
|                            | Date Range                                                                                                    | Instead of using an Effective Date, the report can be generated<br>using a Date Range. This requires the entry of a From Date and<br>To Date in <i>mmddyy</i> format. These date fields default to the<br>current date.                                                                                                    |  |  |  |
|                            | The Kept Appointments Only option limits the report results to only kept<br>appointments, indicated with the selection of "Student was here for appointment"<br>on the Health Office Visit.                                                                                                    |                                                                                                    |  |  |  |
| Sort<br>Options            | Student                                                                                                    | The <b>Student</b> option orders the report in alphabetic order by last name.                                                                                                    |  |  |  |
|                            | Date/Time                                                                                                    | The <b>Date/Time</b> option orders the information in date/time order based on the Health Office Visit record.                                                                                                    |  |  |  |
|                            | Kept or<br>Missed<br>Appointments,<br>Student                                                                                                    | The <b>Kept or Missed Appointments, Student</b> option orders<br>the report by appointments kept by students first, then by<br>appointments missed by students. If students have both kept<br>and missed appointments, they will report in both sections.<br>Records are ordered by student by ascending alphabetical<br>order.        |  |  |  |
|                            |                                                                                                    | Only option is unmarked.                                                                                                    |  |  |  |
|                            | Kept or<br>Missed<br>Appointments,<br>Date/Time                                                                                                    | The <b>Kept or Missed Appointments, Date/Time</b> option<br>orders the report by appointments kept by students first, then<br>by appointments missed by students. Records are ordered by<br>the Date and Time of the appointment.<br>This option is only available when the <b>Kept Appointment</b><br><b>Only</b> option is unmarked. |  |  |  |
| Report<br>Format           | The print format c                                                                                                    | of the report. Options include: PDF or DOCX.                                                                                                    |  |  |  |

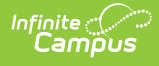

## **Generate the Report**

- 1. Select the **School(s)** to include on the report. The list of schools can be sorted by school name, school number or school type. Only schools in which the user has calendar rights display.
- 2. Select the desired date option either an **Effective Date** or a **Date Range**.
- 3. Optional: Mark the **Kept Appointments Only** checkbox.
- 4. Select a **Sort By** option. Options include:
  - Student
  - Date/Time
  - Kept or Missed Appointments, Student (Only available when the Kept Appointments Only checkbox is unmarked.)
  - Kept or Missed Appointments, Date/Time (Only available when the Kept Appointments Only checkbox is unmarked.)
- 5. Select a Report Format.
- 6. Click either the Generate Report or Submit to Batch button.

## **Report Example**

| High School<br>05/23/2019 02:01:00 PM<br>Page 1 of 21                                               |                                   |                                            | Health Office Visit Report<br>Date Range: 05/23/2018 - 05/23/2019 Sort: Student<br>Total Visits: 237 |                     |             |  |  |  |
|----------------------------------------------------------------------------------------------------|-----------------------------------|--------------------------------------------|----------------------------------------------------------------------------------------------------|---------------------|-------------|--|--|--|
| Arapahoe High School<br>18-19<br>Student Name Complete(s) Observation(s) Medications(s) Textment(s) |                                   |                                            |                                                                                                    |                     |             |  |  |  |
| Student, Emily J                                                                                    | oomplain(o)                       | observation(s)                             | intervention(o)                                                                                      | 1 - Acetaminophen - | freumeni(e) |  |  |  |
| Recorded By:<br>Staff, Kathleen RN                                                                  | Date/Time:<br>05/23/2019 01:15 PM | Discharge(s):<br>01:48 PM<br>Back to class | Generic<br>Comments:<br>Student came in with a headache                                              |                     |             |  |  |  |
| Student, Kiauna K                                                                                   |                                   |                                            |                                                                                                    |                     |             |  |  |  |
| Recorded By:<br>Staff, Melissa RN                                                                   | Date/Time:<br>09/07/2018 09:38 AM | Discharge(s):<br>09:42 AM<br>Back to class | Comments:<br>head ache, wanted advii. Declined water and rest                                        |                     |             |  |  |  |
| Student, Mohammad N                                                                                 |                                   |                                            |                                                                                                    |                     |             |  |  |  |
| Recorded By:<br>Staff, Melissa RN                                                                   | Date/Time:<br>09/13/2018 09:14 AM | Discharge(s):<br>09:33 AM<br>Back to class | Comments:<br>cold symptoms, 97.7 water/rest                                                          |                     |             |  |  |  |
| Student, Autumn E                                                                                   |                                   |                                            |                                                                                                    |                     |             |  |  |  |
| Recorded By:<br>Staff, Melissa RN                                                                   | Date/Time:<br>08/28/2018 10:59 AM | Discharge(s):<br>11:15 AM<br>Went home     | Comments:<br>migraine                                                                                |                     |             |  |  |  |
| Student, Lucas R                                                                                    |                                   |                                            |                                                                                                    |                     |             |  |  |  |
| Recorded By:<br>Staff, Dawn RN                                                                      | Date/Time:<br>08/29/2018 01:58 PM | Discharge(s):<br>02:08 PM<br>Back to class | Comments:<br>side pain, rest 98.7                                                                    |                     |             |  |  |  |